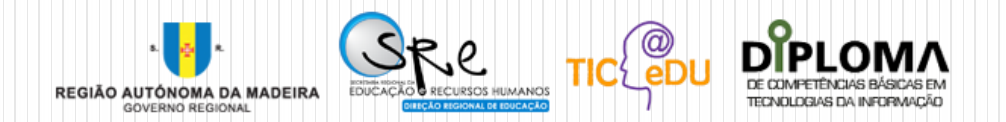

## Diploma de Competências Básicas em TI 2013

Guia de Apoio

Ano Letivo 2012/2013

## Diploma de Competências Básicas em TI 2013

Direção de Serviços de Investigação, Formação e Inovação Educacional

Centro de Inovação

Caminho do Comboio, 61

9050 - 053

Funchal

Telef: 291 745 282 Email: apoio.ctic@live.madeira-edu.pt

### Introdução

O Diploma de Competências Básicas em Tecnologias de Informação tem como principal objetivo dotar toda a comunidade educativa de um conjunto de competências básicas em tecnologias de informação que permitam um exercício pleno dos seus direitos e deveres como cidadãos.

A Direção Regional de Educação, através da Direção de Serviços de Investigação, Formação e Inovação Educacional, como entidade acreditada pelo Ministério de Educação e Ciência, tem como prioridade para o corrente ano letivo, certificar o maior número de candidatos possível.

### Objetivos

- Promover o Diploma de Competências Básicas em TI nas escolas.
- Propor a realização do DCB aos diferentes elementos da comunidade educativa (pais, encarregados de educação, auxiliares da ação educativa, professores, etc.).
- Dotar os alunos do 4° ano do 1° Ciclo do Ensino Básico, alunos do 2° e 3° Ciclos e outros agentes da comunidade educativa da RAM com as competências Básicas em TI.

### Destinatários

A certificação de Competências Básicas em Tecnologias de Informação destina-se aos alunos do 4º ano do 1º ciclo (que frequentam a Atividade de Enriquecimento Curricular de TIC), alunos dos 2º e 3º Ciclos e do Ensino Secundário e outros agentes da comunidade educativa da RAM.

### Calendarização

Época Normal

• De 8 a 24 de abril de 2013

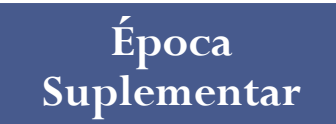

• De 4 a 14 de junho de 2013

### Competências

- Escrever, imprimir e guardar um texto.
- Pesquisar informação na Internet.
- Receber e enviar uma mensagem de correio eletrónico.

## Conteúdos programáticos

- Processador de Texto
- Correio Eletrónico
- Internet/Web

## Organização do DCB

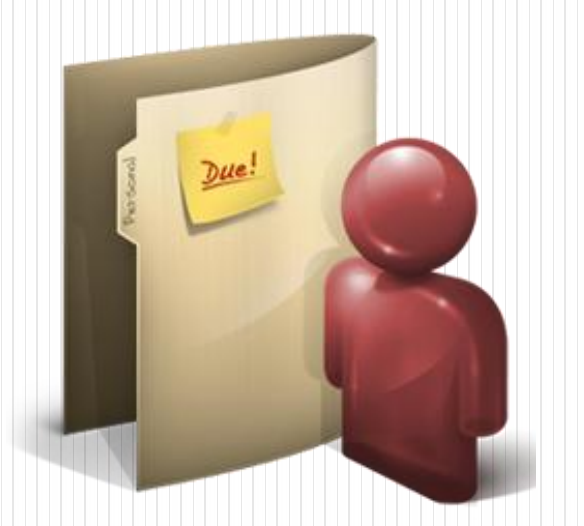

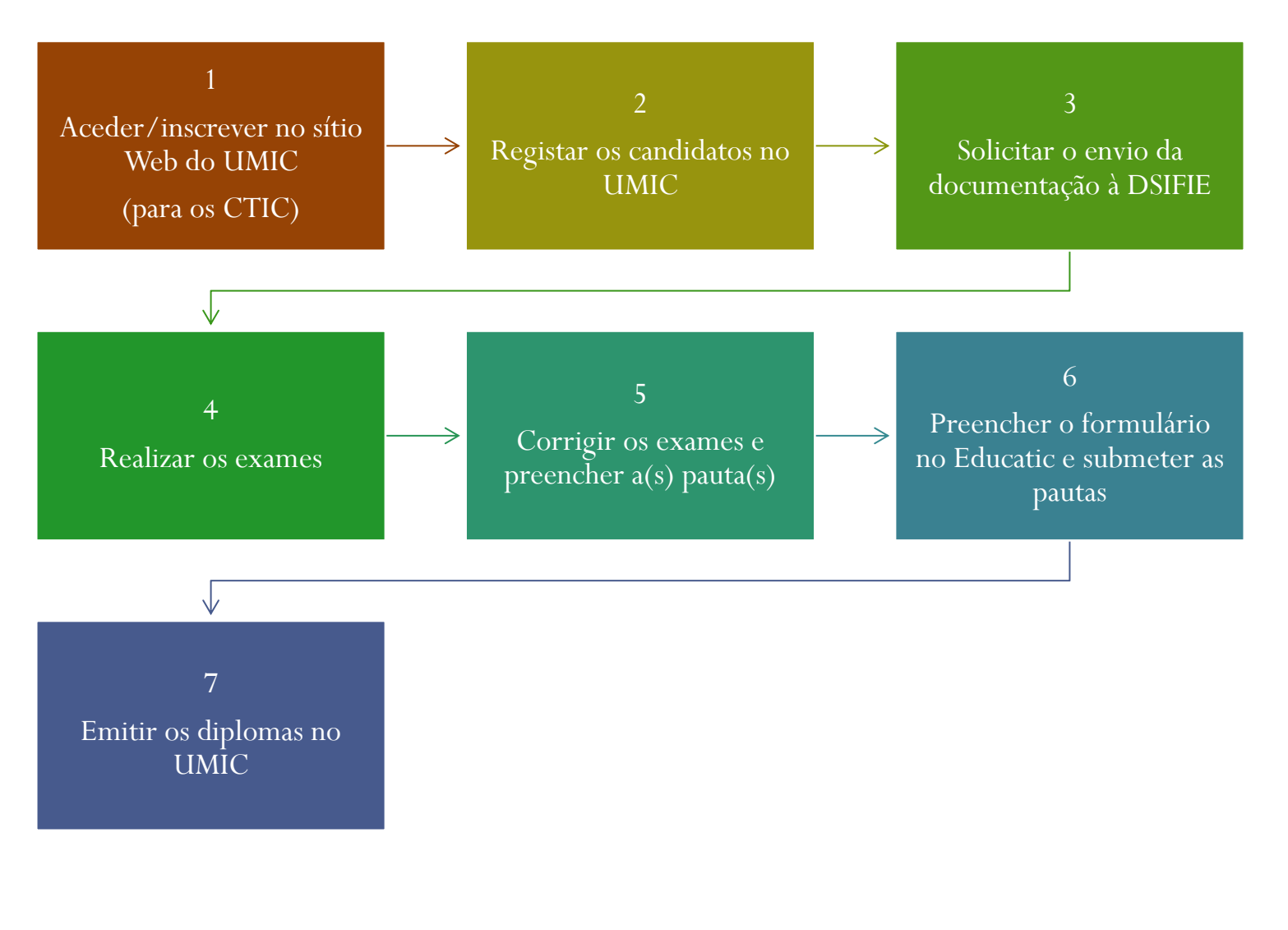

• A organização da certificação em cada escola é da responsabilidade do Coordenador TIC.

• Para os Coordenadores TIC que já têm a sua conta de utilizador na base de dados do UMIC, o acesso ficará desbloqueado a partir do dia 5 de março de 2013.

• Os Coordenadores TIC, a exercerem funções pela primeira vez, deverão solicitar à DSIFIE a criação da sua conta de utilizador.

# Novos CTIC: criação da conta de utilizador no UMIC

• Enviar um email para o **apoio.ctic@live.madeira-edu.pt** a requerer a criação da conta de utilizador juntamente com os seguintes dados:

- Nome
- Nome de utilizador
- Data de Nascimento
- Telefone
- Email
- Habilitações Académicas

Preencher as Fichas de Inscrição com os dados dos candidatos que se encontram nas Comunidades TIC@EDU – Coordenadores TIC – Módulo: Diploma de Competências Básicas em TI 2013 e transcrever a informação para a base de dados no sítio Web do UMIC:

http://sidiploma.fct.pt/login.jsp

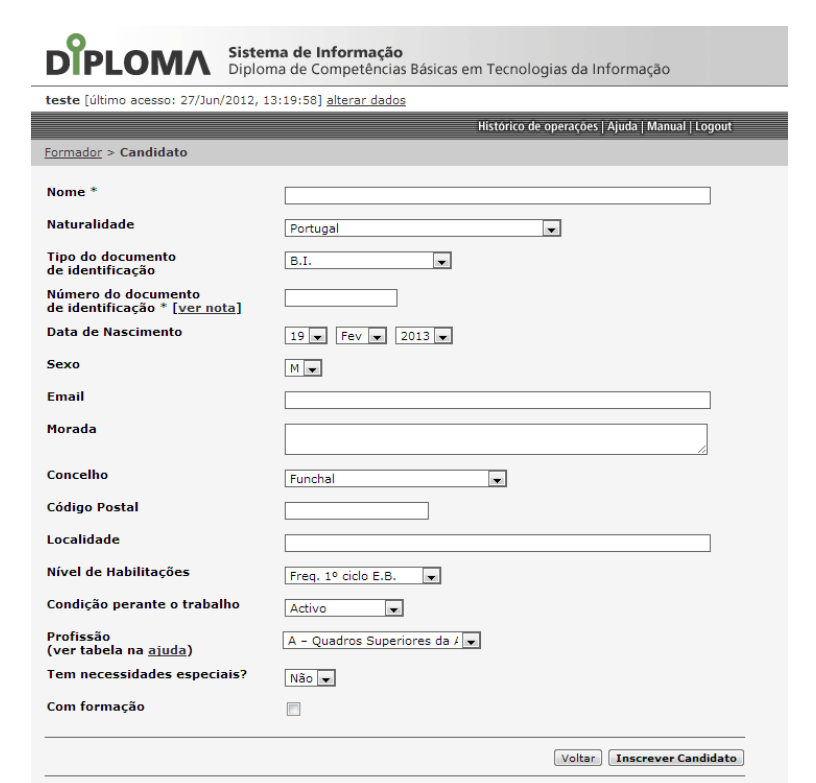

Nota: Os números de identificação têm de ser únicos. No entanto, os tipos de documento "Cédula Pessoal" e "Assento de nascimento" são únicos apenas na Conservatória do Registo Civil (CRC) que os emite. Ou seja, o mesmo número é atribuído em mais do que uma CRC, pelo que deverá ser indicada qual essa conservatória. Assim a digitação do número de uma cédula ou de um assento deve ter a forma "XXX/ANO - CRC NNN", por exemplo, "123/2005 - CRC Lisboa".

- Solicitar o envio da documentação à DSIFIE através do fórum "Requisição da documentação para o DCB" na Comunidade TIC@EDU – Atividade de Coordenação TIC, indicando os seguintes dados:
  - Data de realização do(s) exame(s)
  - Número e tipo(s) de candidato(s)
- Este processo deverá ser realizado com a antecedência mínima de 5 dias relativamente à data da realização do exame.
- A documentação enviada contém o(s) enunciado(s) do exame, a lista de verificação e a pauta.
- Deverão confirmar a receção da documentação.

- Realizar os exames nas datas agendadas.
- No decorrer do exame só deve estar presente o Coordenador TIC na sala de aula e, em momento algum, deve auxiliar os candidatos na realização das tarefas.
- No início do exame o Coordenador TIC pode ler o enunciado de cada questão e elucidar os candidatos sobre as regras inerentes à realização do exame.
- Caso surja algum problema técnico (problema da rede, falha de energia, etc.) o candidato deve repetir a questão/tarefa.

- Após a realização dos exames, o Coordenador TIC deverá proceder à correção dos mesmos utilizando, para isso, a lista de verificação e os critérios de avaliação.
- Se existirem candidatos diferentes devem estar separados, em grupos, na lista de verificação.
- No final, o Coordenador TIC preencherá a pauta com os resultados obtidos.

### Notas importantes

- A DSIFIE só procederá à revisão das provas dos candidatos e à respetiva correção em casos excecionais e sempre que seja necessário.
- Ao longo deste processo a DSIFIE selecionará aleatoriamente alguns estabelecimentos de ensino para verificar se as orientações quanto à correção dos exames estão a ser corretamente adotadas.

Aceder ao Portal de Tecnologias Educativas – Educatic e preencher o Formulário "Diploma de Competências Básicas em TI 2013", anexando a Pauta com os resultados dos candidatos. Este processo deve ser efetuado, no máximo, **até três dias após a realização do exame.** 

Hiperligação para o formulário:

#### http://educatic.info/dcbemtic2013

Podem, também, aceder ao formulário através do **Portal Educatic** (http://www.educatic.info) no Projeto TIC@EDU, menu Coordenação TIC, Formulários, Formulário DCB em TI 2013.

Nota Importante: devem, inicialmente, fazer o login no portal para terem acesso ao formulário.

- Após a submissão do formulário e das pautas o Coordenador TIC acede ao sítio Web do UMIC para registar os resultados dos candidatos:
  - Candidatos Aprovados → registar como aprovado e emitir o diploma (*Estado Com Diploma*).
  - Candidatos Não Aprovados que desejem repetir o exame na Época Suplementar → o seu registo fica inalterado (não realizar qualquer tipo de ação na inscrição do candidato).
  - Candidatos Não Aprovados que não desejem repetir o exame na Época Suplementar → registar como não aprovados (*Estado Reprovado*).

## Critérios de Avaliação

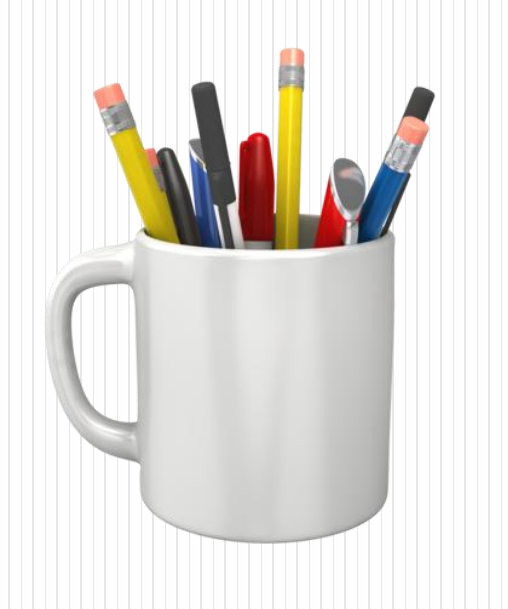

A realização do exame para a obtenção do Diploma de Competências Básicas em TI é regulamentada pelo Decreto-Lei nº140/2001 de 24 de abril, no qual consta os critérios de avaliação para a correção/verificação dos exames.

#### Artigo 3.°

1 — O exame prático para a obtenção do diploma visa avaliar as seguintes competências:

a) Escrever, imprimir e guardar um texto;
b) Pesquisar informação na Internet;
c) Receber e enviar correio electrónico.

#### Artigo 3.°

2 — Para efeitos do disposto no número anterior, é exigida a execução das seguintes tarefas:

a) Criar uma pasta e dar-lhe um título;

b) Digitar, gravar e imprimir um texto dado;

c) Aceder à World Wide Web;

d) Entrar num motor de busca à escolha;

e) Pesquisar sobre um tema dado e imprimir uma das páginas respectivas;

f) Entrar na caixa de correio electrónico;

g) Ler uma mensagem recebida e imprimi-la;

h) Enviar uma mensagem, anexando o texto anteriormente digitado.

3 — A execução sem êxito de qualquer das tarefas referidas no número anterior determina a não concessão do diploma.

## Orientações para a correção dos exames

|          | Questão | Critério de Avaliação                                                                                                    | Cotação                                                                                                    |
|----------|---------|----------------------------------------------------------------------------------------------------|----------------------------------------------------------------------------------------------------|
| I FAINTE | 1ª      | Criar uma pasta no ambiente de trabalho com o primeiro nome<br>do candidato.                                                                                                    | 1/1<br>A resposta deve estar totalmente correta.                                                                         |
|          | 2ª      | <ul> <li>Abrir a aplicação do processador de texto e realizar as seguintes tarefas na íntegra:</li> <li>a) Digitar o nome completo no início do documento.</li> <li>b) Transcrever o texto do enunciado: não se consideram os erros de transcrição, erros ortográficos, omissão de uma ou duas palavras, omissão de um ou dois versos.</li> </ul> | 2/2<br>As respostas às duas alíneas devem estar totalmente<br>corretas.                                                  |
|          | 3ª      | Formatar o texto seguindo as orientações apresentadas.<br>O tipo de letra considerado, como correto, é o Arial (e não a<br>família deste tipo de letra. Ex. Arial Narrow, Arial Black, etc.).<br>O alinhamento do texto deve contemplar todos os parágrafos.                                                                                      | 4/6<br>Para a $3^{a}$ questão (3.1 e 3.2) ser considerada correta, o candidato deve acertar no mínimo em quatro alíneas. |
|          | 4ª      | Gravar o documento no processador de texto com o nome<br>indicado no enunciado, dentro da pasta criada inicialmente no<br>Ambiente de Trabalho.                                                                                                    | 1/1<br>A resposta deve estar totalmente correta.                                                                         |

## Orientações para a correção dos exames

|  | Questão | Critério de Avaliação                                                                                                    | Cotação                                                                 |
|--|---------|----------------------------------------------------------------------------------------------------|-------------------------------------------------------------------------|
|  | 1ª      | Utilizar um navegador Web ( <i>browser</i> ) para aceder Internet.                                                                                                    | <ul><li>1/1</li><li>A resposta deve estar totalmente correta.</li></ul> |
|  | 2ª      | Aceder a um motor de busca, introduzindo o respetivo endereço<br>eletrónico na barra de endereços.<br>Exemplos:<br>http://www.google.pt<br>http://www.bing.com                                       | 1/1<br>A resposta deve estar totalmente correta.                        |
|  | 3ª      | Realizar uma pesquisa simples sobre o tema indicado no enunciado.                                                                                                    | <ul><li>1/1</li><li>A resposta deve estar totalmente correta.</li></ul> |
|  | 4ª      | O candidato deve escolher uma das páginas sobre o tema<br>pesquisado e selecionar uma parte do texto. Posteriormente, deve<br>copiar esse excerto para um novo documento no processador de<br>texto. | 1/1<br>A resposta deve estar totalmente correta.                        |
|  | 5ª      | O documento deve ser gravado com o nome indicado no<br>enunciado na pasta criada, inicialmente, no ambiente de trabalho.                                                                             | <ul><li>1/1</li><li>A resposta deve estar totalmente correta.</li></ul> |

## Orientações para a correção dos exames

| QUESTÃO | Critérios de Avaliação                                                                                                    | Cotação                                                                                                    |
|---------|----------------------------------------------------------------------------------------------------|----------------------------------------------------------------------------------------------------|
| 1ª      | Verificar se o candidato acede à sua conta de correio eletrónico e consegue abrir e ler uma mensagem.                                                                                                    | 1/1<br>A resposta deve estar totalmente correta.                                                                                                    |
| 2ª      | <ul> <li>Enviar uma mensagem para o endereço de correio eletrónico do professor e utilizar o campo CC (com conhecimento) para que a mensagem seja também enviada para a DSIFI.</li> <li>No campo Para: deve constar o email do professor.</li> <li>No campo CC: deve constar o email <u>diploma@live.madeira-edu.pt</u>.</li> <li>No campo Assunto: deve constar "Diploma de Competências Básicas em TI". Se o candidato omitir as palavras "em TI" a resposta é considerada correta.</li> </ul> | <ul> <li>6/7</li> <li>Para a 2ª questão ser considerada correta, o candidato deve acertar, no mínimo, em seis questões.</li> <li>Contudo, é obrigatório que a questão 2.4 esteja completamente correta.</li> <li>Se o candidato anexar outro ficheiro que não o requerido na questão 2.3, consideram essa resposta correta pois a competência fica demonstrada, na mesma.</li> </ul> |
|         | Transcrever, integralmente, o corpo de texto da mensagem,<br>preenchendo corretamente os espaços em branco. Não se<br>consideram erros de transcrição , erros ortográficos e a omissão<br>de uma ou duas palavras (que não comprometam a coerência do<br>discurso).<br>Anexar à mensagem o ficheiro criado na 4ª alínea da 1ª parte e<br>enviar a mensagem.                                                                                                    |                                                                                                    |
| 3ª      | Fechar todos os programas.                                                                                                    | 1/1<br>A resposta deve estar totalmente correta.                                                                                                    |

## FAQ's

#### Questões Frequentes

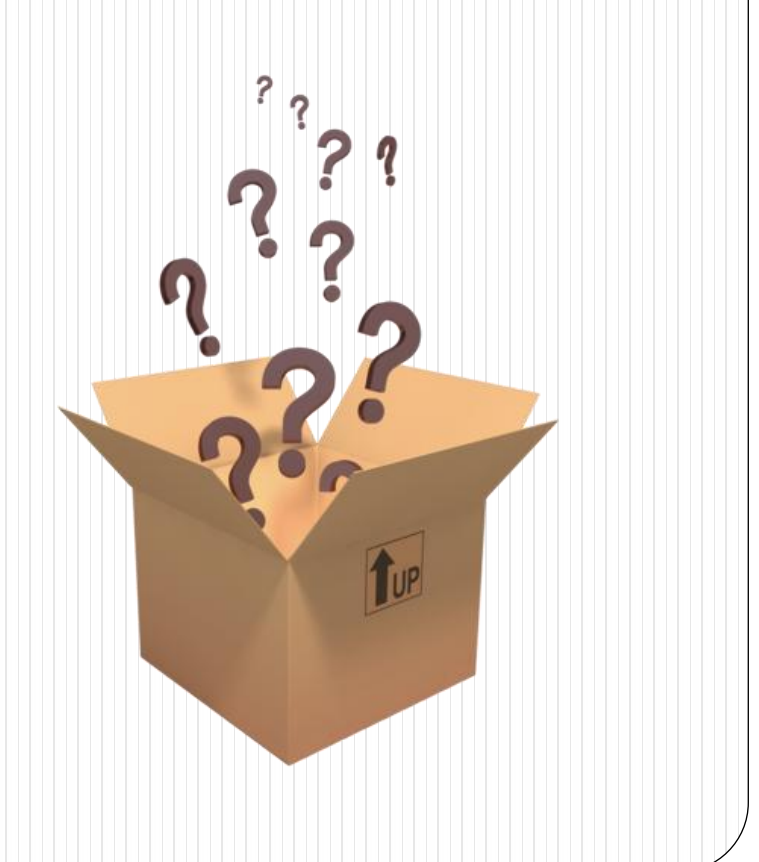

1. Um candidato que já tenha realizado o exame do DCB no ano anterior deve voltar a candidatar-se novamente este ano?

Não. Um candidato que já tenha realizado o DCB em anos anteriores, tendo obtido aprovação, não volta a realizar o exame.

## 2. Posso fazer a certificação do DCB na minha escola em dias diferentes?

Sim. Caso a sua escola não tenha condições para realizar o DCB para todos os candidatos num único dia, a certificação poderá ser feita em datas diferentes, em horário estipulado entre a escola e os candidatos.

3. Tenho mais do que um grupo de candidatos que vão candidatarse ao DCB. As datas estão agendadas em dias diferentes, e como tal, terei de enviar várias pautas. Posso enviá-las todas de uma só vez até três dias úteis após o último grupo ter realizado exame?

Não. Só existe uma pauta com diferentes tabelas para cada tipo de candidato. Essa pauta onde devem figurar todos os dados dos candidatos que realizaram o exame, deverá ser enviada até 3 dias úteis, anexada ao formulário.

As tabelas que não forem utilizadas deverão ser apagadas.

4. Estou a tentar inscrever um candidato, contudo o sistema indica que já existe um candidato registado com esse número de identificação (BI/Cartão de Cidadão) ou com esse registo. Como devo proceder?

Nesta situação têm que enviar uma mensagem de correio eletrónico para o apoio.ctic@live.madeira-edu.pt com o nome completo e o número de identificação do candidato, e aguardar pela resposta dos serviços da DSIFIE.

## 5- Caso o aluno não possua número de identificação, a que outros documentos posso recorrer para fazer a sua inscrição no UMIC?

Em alternativa ao número de identificação, pode recorrer a outros documentos de identificação, tais como: cédula pessoal, carta de condução, passaporte, atestado de residência, assento de nascimento.

## 6- Se o candidato for reprovado no exame, poderá candidatar-se novamente à sua obtenção?

Sim. Em caso de reprovação, o proponente poderá candidatar-se novamente a exame naquele ano escolar. O candidato deverá apresentar-se novamente a exame 30 dias após a obtenção do resultado da prova.

#### 7- Emiti o diploma do candidato e enganei-me nos dados de registo. Como faço para alterar e voltar a emitir o diploma com os dados corretos?

Após a emissão dos certificados, não é possível corrigir nenhum dado do candidato no sítio Web do UMIC. Como tal, deve entrar em contacto com a Entidade Certificadora (DSIFIE - Centro de Inovação Educacional: 291 745 292), que poderá efetuar eventuais alterações nos diplomas já emitidos.

## 8- O candidato foi aprovado e quero anular o diploma. Como devo proceder?

Para anular um diploma, terá de contactar a Entidade Certificadora (DSIFIE -Centro de Inovação Educacional) e expor a situação.

#### 9- É preciso assinar e autenticar o certificado do DCB?

Caso o estabelecimento de ensino decida proceder à impressão dos diplomas, estes deverão ser assinados pelo responsável pelo exame (neste caso pelo Coordenador TIC) e, posteriormente, autenticado com o carimbo da escola.

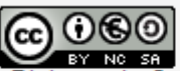

Guia de Apoio para o Diploma de Competências Básicas em TI 2013 by Direção de Serviços de Investigação, Formação e Inovação Educacional is licensed under a Creative Commons Atribuição-Uso Não-Comercial-Partilha nos termos da mesma licença 3.0 Portugal License.